## **FECHAS ESPECIALES**

I. La secuencia de ingreso es la siguiente: Administración IE -> Fechas Especiales.

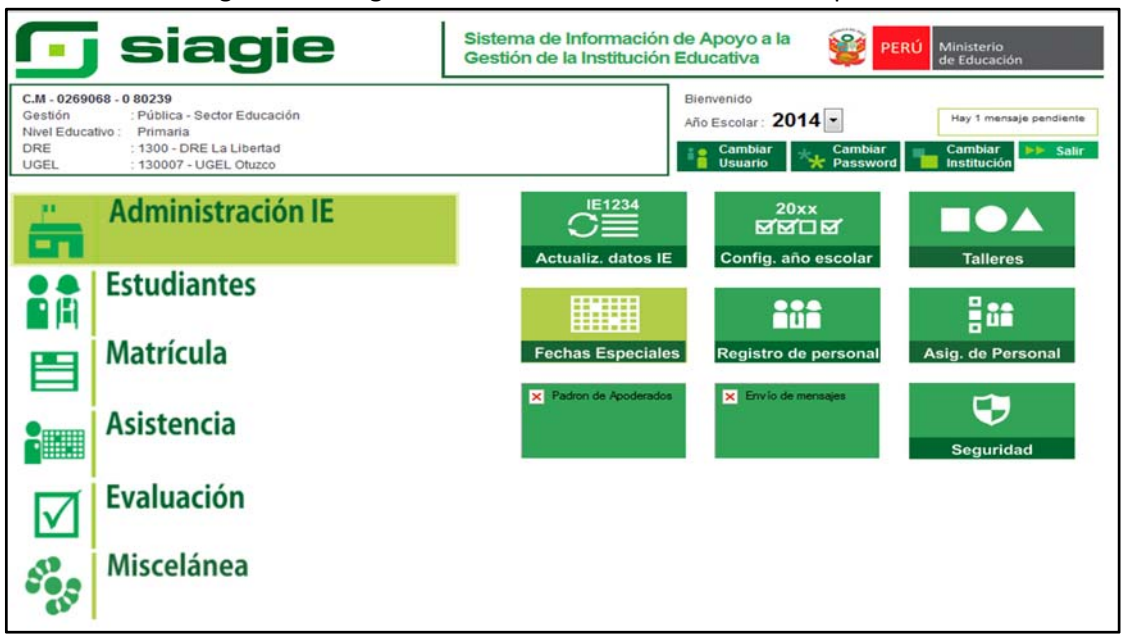

**II.** El sistema tiene registrado un conjunto de fechas especiales nacionales, para acceder damos clic en el botón Agregar fechas generales, seleccionar las fechas y presionar el botón Grabar.

|              | C.M - 0269068 - 0 80239<br>Gestión :Pública - Sector Educaci<br>Nivel Educativo Primaria<br>DRE/UGEL :1300 - DRE La Libertad/1 | ión<br>30007 - UGEL Otu | izco          |           | Año Escolar 2014  Usuario: LOYOLA VALQUI, JUAN CAR | PERÙ Ministerio<br>de Educación<br>LOS |
|--------------|----------------------------------------------------------------------------------------------------|-------------------------|---------------|-----------|----------------------------------------------------|----------------------------------------|
| <b>i</b>   c | configuración año es                                                                                                    | colar                   |               |           |                                                    | de Atrás                               |
| Fechas Es    | speciales IE                                                                                                    | GISTRO DE FECH          | IAS ESPECIA   | LES       |                                                    |                                        |
| + Agregar    | 🖶 Imprimir 🕂 Agregar fechas                                                                                                    | generales               | 🗙 Eliminar t  | odos ਨ Sa | alir                                               |                                        |
|              |                                                                                                    | Registros no di         | isponibles    |           |                                                    |                                        |
|              | SIAGIE - Windows Internet Explorer                                                                                             | 1                       |               | 23        |                                                    |                                        |
|              | http://10.1.1.70/siagie3 14.2/Popu                                                                                             | pFechasEspeciale        | sGenerales.as | px        |                                                    |                                        |
|              |                                                                                                    |                         |               | -         |                                                    |                                        |
|              | LISTADO DE FECHAS ESI                                                                                                    | PECIALES GENE           | RALES         |           |                                                    |                                        |
|              | Descripción                                                                                                    | Desde                   | Hasta         |           |                                                    |                                        |
|              | Año Nuevo                                                                                                    | 01/01/2014              | 01/01/2014    |           |                                                    |                                        |
|              | Semana Santa                                                                                                    | 17/04/2014              | 18/04/2014    |           |                                                    |                                        |
|              | San Pedro y San Pablo                                                                                                    | 29/06/2014              | 29/06/2014    |           |                                                    |                                        |
|              | Fiestas Patrias                                                                                                    | 28/07/2014              | 29/07/2014    |           |                                                    |                                        |
|              | Santa Rosa de Lima                                                                                                    | 30/08/2014              | 30/08/2014    | <b>V</b>  |                                                    |                                        |
|              | Combate de Angamos                                                                                                    | 08/10/2014              | 08/10/2014    |           |                                                    |                                        |
|              | Día de todos los Santos                                                                                                    | 01/11/2014              | 01/11/2014    |           |                                                    |                                        |
|              | Dia de la Inmaculada Concepción                                                                                                | 08/12/2014              | 08/12/2014    |           |                                                    |                                        |
|              | Navidad                                                                                                    | 25/12/2014              | 25/12/2014    |           |                                                    |                                        |
|              |                                                                                                    |                         | <b>a</b> 100% | •         |                                                    |                                        |

**III.** Para agregar una fecha especial debe pulsar el botón Agregar y luego ingresar la información solicitada. Para guardar los datos pulsamos el botón Grabar.

| C.M - 0289068 - 0 80239<br>Gestión Pública - Sector Educación<br>Nivel Educación<br>DRE/UGEL :1300 - DRE La Libertad/130007 - UGEL Otuzco | Año Escolar 2014 C PERÙ Ministerio<br>Usuario: LOYOLA VALQUI, JUAN CARLOS |
|----------------------------------------------------------------------------------------------------|---------------------------------------------------------------------------|
| Configuración año escolar<br>echas Especiales IE<br>REGISTRO DE FECHAS ESPECIALES<br>+ Agregar Techas generales Eliminar tod              | <ul> <li>≪ Atrás</li> <li>S</li> <li>Salir</li> </ul>                     |
| Código Descripción Tipo                                                                                                    | Fecha Inicio Fecha Fin 🏋                                                  |
| 1 Año Nuevo FECHA NO LABORABLE                                                                                                    | 01/01/2014 01/01/2014                                                     |
| 2                                                                                                    | 17/04/2014 18/04/2014                                                     |
| 3 SIAGIE - Windows Internet Explorer                                                                                                    | 29/06/2014 29/06/2014                                                     |
| 4 http://10.1.1.70/siagie3_14.2/PopupFechasEspecialesPorlE.aspx                                                                           | 28/07/2014 29/07/2014                                                     |
| 5                                                                                                    | 30/08/2014 30/08/2014                                                     |
| 6 Registro Fechas Especiales                                                                                                    | 08/10/2014 08/10/2014                                                     |
| 7                                                                                                    | 01/11/2014 01/11/2014                                                     |
| 8 INSERTANDO                                                                                                    | 08/12/2014 08/12/2014                                                     |
| 9 😽 Grabar 🤸 Salir                                                                                                    | 25/12/2014 25/12/2014                                                     |
| Código:<br>Descripción:<br>Tipo Fecha Especial:<br>Fecha NO LABORABLE<br>Fecha NO LABORABLE<br>FECHA DE RECUPERACION<br>Fecha Hasta:      |                                                                           |
| €,100% -                                                                                                    |                                                                           |
| L                                                                                                    |                                                                           |

**IV.** Para eliminar una fecha especial, ubique al registro, pulse el botón eliminar – Símbolo Aspa (X) y presione el botón aceptar.

| chas Especiales IE |                                 |                                                                       |              |            |            |  |  |  |
|--------------------|---------------------------------|-----------------------------------------------------------------------|--------------|------------|------------|--|--|--|
| - Agrega           | r 🚰 Imprimir 🕂 Agr              | REGISTRO DE FECHAS ESPECIALES<br>egar fechas generales Eliminar todos | 🍾 Salir      |            | Botón Aspa |  |  |  |
| ódigo              | Descripción                     | Tipo                                                                  | Fecha Inicio | Fecha Fin  |            |  |  |  |
| 1                  | Año Nuevo                       | FECHA NO LABORABLE                                                    | 01/01/2014   | 01/01/2014 |            |  |  |  |
| 2                  | Semana Santa                    | FECHA NO LABORABLE                                                    | 17/04/2014   | 18/04/2014 |            |  |  |  |
| 3                  | San Pedro y San Pablo           | FECHA NO LABORABLE                                                    | 29/06/2014   | 29/06/2014 | ×          |  |  |  |
| 4                  | Fiestas Patrias                 | FECHA NO LABORABLE                                                    | 28/07/2014   | 29/07/2014 | ×          |  |  |  |
| 5                  | Santa Rosa de Lima              | FECHA NO LABORABLE                                                    | 30/08/2014   | 30/08/2014 | ×          |  |  |  |
| 6                  | Combate de Angamos              | FECHA NO LABORABLE                                                    | 08/10/2014   | 08/10/2014 | ×          |  |  |  |
| 7                  | Dia de todos los Santos         | FECHA NO LABORABLE                                                    | 01/11/2014   | 01/11/2014 | ×          |  |  |  |
| 8 1                | Dia de la Inmaculada Concepción | (                                                                     | 52           | 08/12/2014 | ×          |  |  |  |
| 0                  | Navidad                         | Mensaje de pagina web                                                 |              | 25/12/2014 | ×          |  |  |  |